# Reversing

# Tipos de binarios ejecutables

- Binarios de cargador
  - ELF, EXE, EFI, PE, COFF...
- Binarios raw

## Ejecutables de cargador

- <u>https://en.wikipedia.org/wiki/Comparison\_of\_executable\_file\_formats</u>
- https://en.wikipedia.org/wiki/Executable\_and\_Linkable\_Format
- Son archivos binarios ejecutables
- Contienen tablas con información:
  - Arquitectura
  - Sistema operativo
  - Endianness
  - o ...
- Memoria con acceso controlado/gestionado
- Para acceder al hardware hablan con una librería estándar (libc) y el Kernel

# Cargador o loader

- Es un programa
- Cuando queremos ejecutar un ejecutable, se llama al loader
- El loader lee el contenido del ejecutable y lo carga en memoria
- El loader mira las tablas de dependencias y se encarga de cargar librerías y otros componentes necesarios en memoria
- El loader etiqueta algunas zonas de memoria como R/W/X
- Cuando todo está listo, el loader cede la ejecución al punto de entrada del ejecutable

# **Binarios RAW**

- Son instrucciones puras
- No hay tablas con información sobre arquitectura, endianness...
- No hay gestión de dependencias externas
- Acceso a memoria directo sin gestión o intervención de un kernel...
- Hablan con el hardware directamente
- Para ejecutarlos, otro trozo de código tiene que saltar a la dirección de memoria donde se encuentre este archivo...

#### Binarios de cargador vs RAW

- Los binarios de cargador incluyen más información en sus cabeceras
- Esto los suele hacer más fáciles de reversear
- Empezaremos por lo sencillo... :)

- Asegurarnos de que podemos abrir Ghidra
- Asegurarnos de que hemos instalado el plugin Ghidra Findcrypt
- Abrir Ghidra!

- Abrir Ghidra
- Crear un proyecto
- Seleccionar un binario del userspace que queramos analizar
- Importar el binario a Ghidra
- Abrir la herramienta CodeBrowser
- Analizar el ejecutable

#### Estrategias de reversing

- Buscar el entry point, analizar siguiendo el flujo
  - Funciona bien en binarios pequeños y con poco código
  - Da una visión completa de lo que hace el binario
- Buscar puntos interesantes en base a strings o en base a constantes conocidas como constantes criptográficas
  - Permite un análisis más localizado
  - Visión parcial del binario
  - Podemos no encontrar lo que buscamos si el análisis de Ghidra no ha sido bueno
- Buscar funciones del sistema y etiquetarlas
  - Se pueden identificar porque usan strings de formatos (familia printf) y porque suelen ser de las más referenciadas (memcpy, strlen...)
  - Es tedioso pero da resultados cuando no tenemos muchas otras opciones

- Localizar el punto de entrada del ejecutable
- Localizar la función "main"
- Debatir sobre qué es el código entre el punto de entrada y la función main...
   ¿Para que sirve?

- Localizar strings interesantes
- Localizar en qué funciones se usan esos strings
- Debatir sobre porque es posible que Ghidra no encuentre todos los strings...

- Localizar constantes criptográficas
- Localizar en qué funciones se usan
- Debatir sobre posibles algoritmos en uso...

- No se permite la ejecución del binario! Debería tratarse como si fuese un trozo de malware!
- Describir el funcionamiento global del ejecutable
- Descubrir la contraseñas del ejecutable
- Descubrir el output final del ejecutable cuando se inserta la contraseña adecuada

# **Binarios RAW**

• Necesitamos recopilar alguna información previa a su estudio...

- Abrir nuestro proyecto de Ghidra
- Tratar de importar el segundo firmware!

# **Binarios RAW**

- El firmware de ejemplo 2 es un binario RAW que compone todo el software que ejecuta un chip nrf52840 de Nordic Semiconductor.
- Ghidra nos pide la arquitectura para poder analizar el binario...
- Estrategias de detección:
  - Búsqueda de información del fabricante
  - Heurísticos:

binwalk -Y fichero.bin (requiere tener capstone instalado)

- Encontrar la arquitectura de nuestro binario
- Ahora sí, importarlo en Ghidra
- Abrir el archivo en el code browser
- Realizar un análisis
- Debatir:
  - ¿Nos sirve la estrategia de análisis del entry point?
  - ¿Y la de los strings?
  - ¿Y la de las constantes criptográficas?
  - ¿Y la de las funciones de sistema?

https://commons.wikimedia.org/w/index.php?curid=2866881

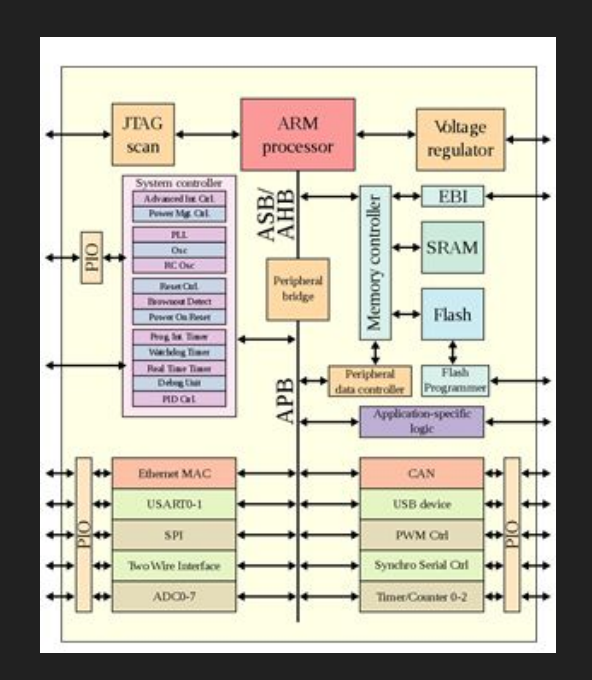

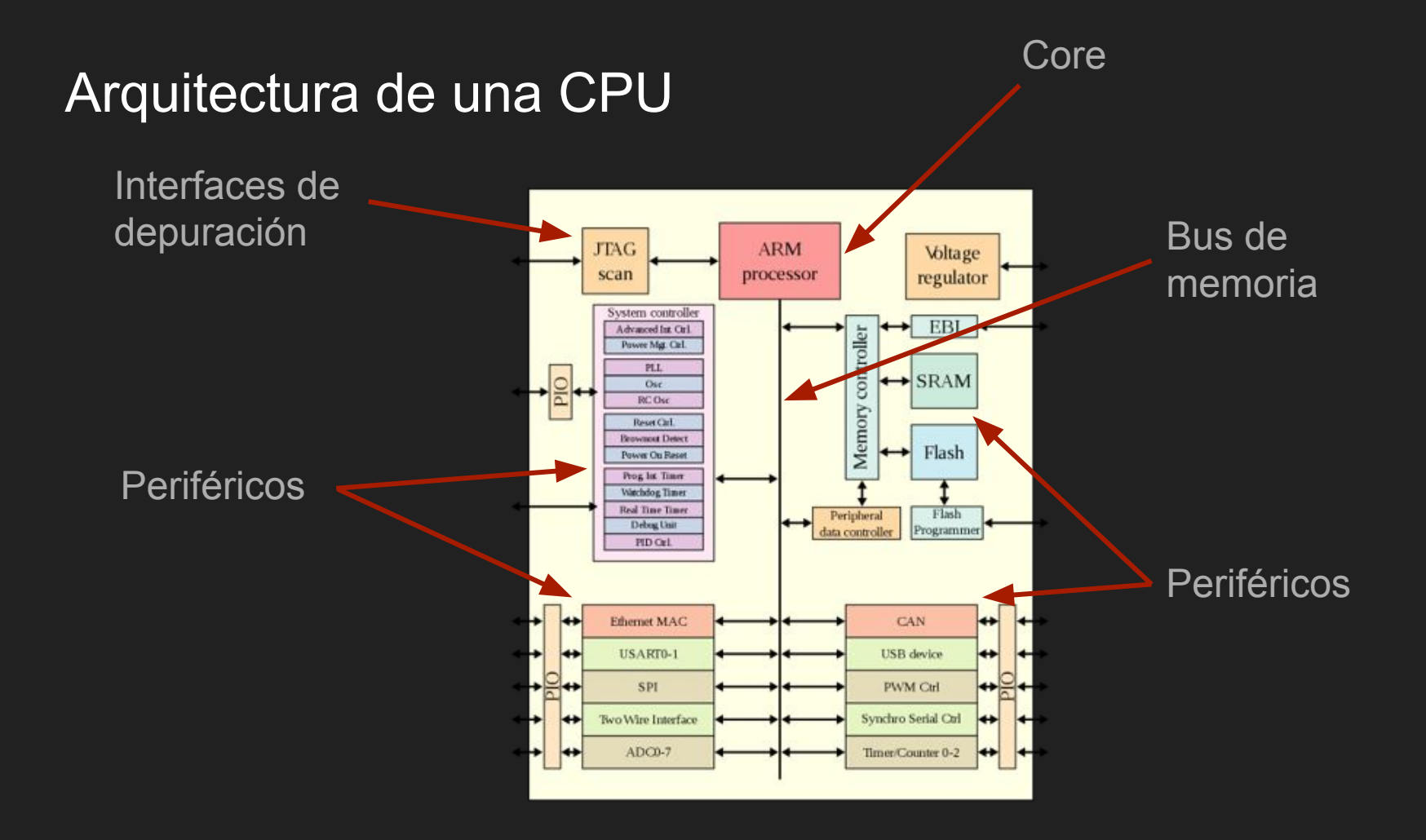

- Tenemos un CORE que realiza operaciones: sumar, restar, leer, escribir...
- Ese core intercambia datos con el exterior a través de un BUS DE MEMORIA...
- En ese bus de memoria se conectan distintos PERIFÉRICOS que se identifican por una dirección...

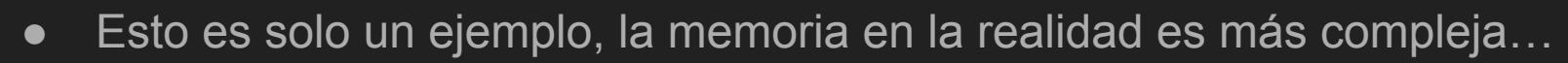

- Es el periférico ejemplo "más sencillo"
- Tendrá un "base address" e.j. empieza en 0x4000 0000

RAM

- Tendrá un tamaño e.j. 0x1000 0000 (256 MBytes)
- Esto significa que el periférico RAM solo atenderá órdenes de lectura y escritura entre las direcciones 0x4000 0000 y 0x5000 000
- Si escribo un valor en una dirección del periférico, este conserva ese valor y puedo leerlo más tarde

- Existen periféricos con comportamientos más complicados
- Los más comunes son: Timers, UARTs, GPIO, SPI, System controller
- Cada chip o SoC tendrá unos periféricos diferentes en posiciones de memoria diferentes...

## Estrategias de reversing

- Buscar información sobre los periféricos!
  - Muchos fabricantes buscan dar soporte al desarrollador y publican "Datasheets"!

https://infocenter.nordicsemi.com/topic/ps\_nrf52840/memory.html?cp=5\_0\_0\_3\_1 \_2#memorymap

- Encontrar el datasheet de nuestro nrf52840
- Localizar el memory map en el datahseet (core components > memory)
- Escoger un periférico de interés para nosotros...
- Crear una sección de memoria en Ghidra para este periférico

#### Estrategias de reversing

- Meter la info sobre los periféricos a mano es demasiado trabajo...
- Algunos fabricantes publican archivos SVD:
  - Estos son archivos que un debugger puede leer para saber cuales son las secciones de memoria en un microprocesador...
- Si el debugger puede, nosotros también...

- Asegurarse de que tenemos instalado Ghidra SVD
- Localizar el SVD para nuestro Nordic nrf52840 (<u>https://github.com/NordicSemiconductor/nrfx/blob/master/mdk/nrf52840.svd</u>)
- BORRAR LA SECCIÓN DE MEMORIA QUE HEMOS CREADO ANTES (o nos dará conflicto con la que va a crear el plugin...)
- File > Load SVD...
- Se recomienda volver a ejecutar un análisis...
- Ir a ver el mapa de memoria :)
- Ir a ver los "namespaces"...

#### Estrategias de reversing

- Ghidra SVD no es perfecto!
- Cuando hagamos reversing seguiremos teniendo que consultar el "datasheet" si lo tenemos...
- También se dará el caso en el que no tengamos SVD y que incluso los binarios sean más complicados...
- Vamos a por el firmware de ejemplo #3!
- Esto es un bootloader de una cámara ultra low cost con un chip de HiSilicon hi3516ev200

- Importar el bootloader en Ghidra
- Averiguar la arquitectura!
- Abrir el code browser y realizar un primer análisis
- Debate, ¿Qué estrategias tenemos? ¿Cuáles podrían ser las más útiles?:
  - Buscar el entry point
  - Buscar uso de strings
  - Buscar constantes criptográficas
  - Funciones de sistema
  - Archivo SVD
  - Conocer los periféricos y reversear por intuición

#### Estrategias de reversing

- La estrategia de strings no funciona en este caso porque no hay referencias a los strings! No sabemos donde se usan!
- Además los binarios RAW no tienen una estructura común, pero esto no quiere decir que no exista estructura...
- Hagamos un repaso del proceso de boot...

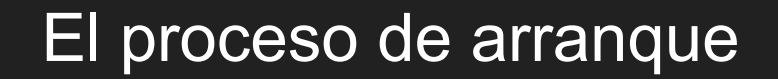

#### BOOTLOADER

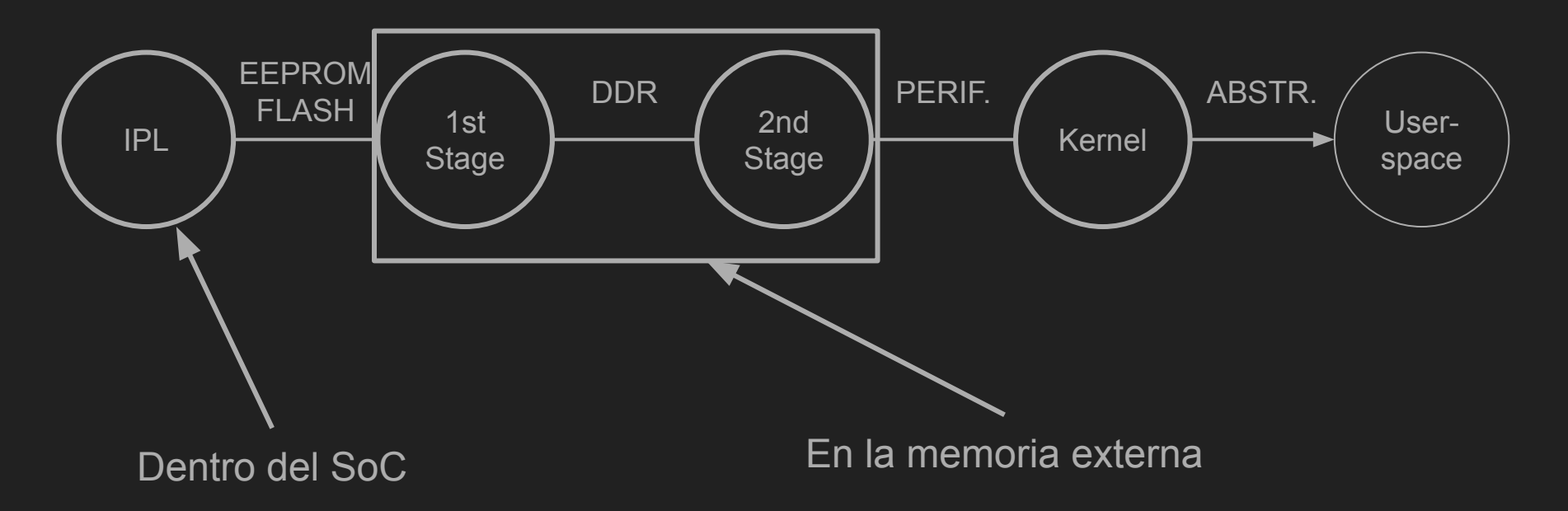

#### El proceso de arranque

- Durante el boot, el IPL transfiere la ejecución al bootlader
- Es decir, el SoC cede ejecución a un trozo de código que está fuera del SoC, pero el SoC es complejo!
- ¿Qué hace el SoC cuando alguien divide entre cero? ¿Que hace el SoC cuando un programa lee o escribe en una dirección que no existe?

# IVT/ISR table

- Es una pequeña estructura de datos
- Suele estár al principio de todo
- Contiene información acerca de qué hacer cuando se den algunos eventos de sistema
- Es dependiente de la arquitectura! Cada chip tendrá un formato distinto!
- En ARM hay dos tipos de IVT, una para los ARM Cortex M más sencilla y otra para los ARM "tochos" (A y R).
- Ghidra ya conoce la estructura de las IVT en ARM y lo ha etiquetado en rosa en las primeras instrucciones de nuestro bootloader...

- Analizar la IVT de nuestro bootloader!
- Vamos a tener que leer un poco de ensamblador entre todos...
- ¿Qué está mal en nuestra IVT?

#### Más sobre el proceso de arranque...

0x0000 0000

**OxFFFF FFFF** 

Memoria

Antes del arranque

Más sobre el proceso de arranque...

0x0000 0000

#### **0xFFFF FFFF**

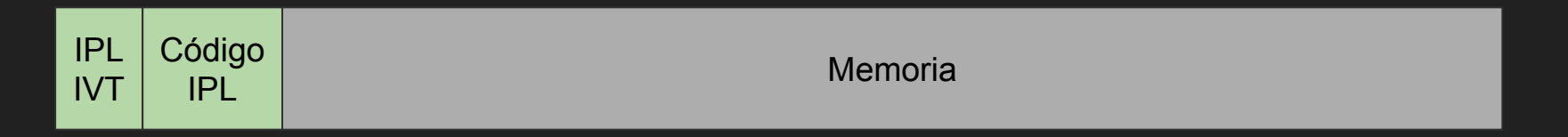

En el momento del arranque se se ejecuta el código del IPL dentro del SoC

#### Más sobre el proceso de arranque...

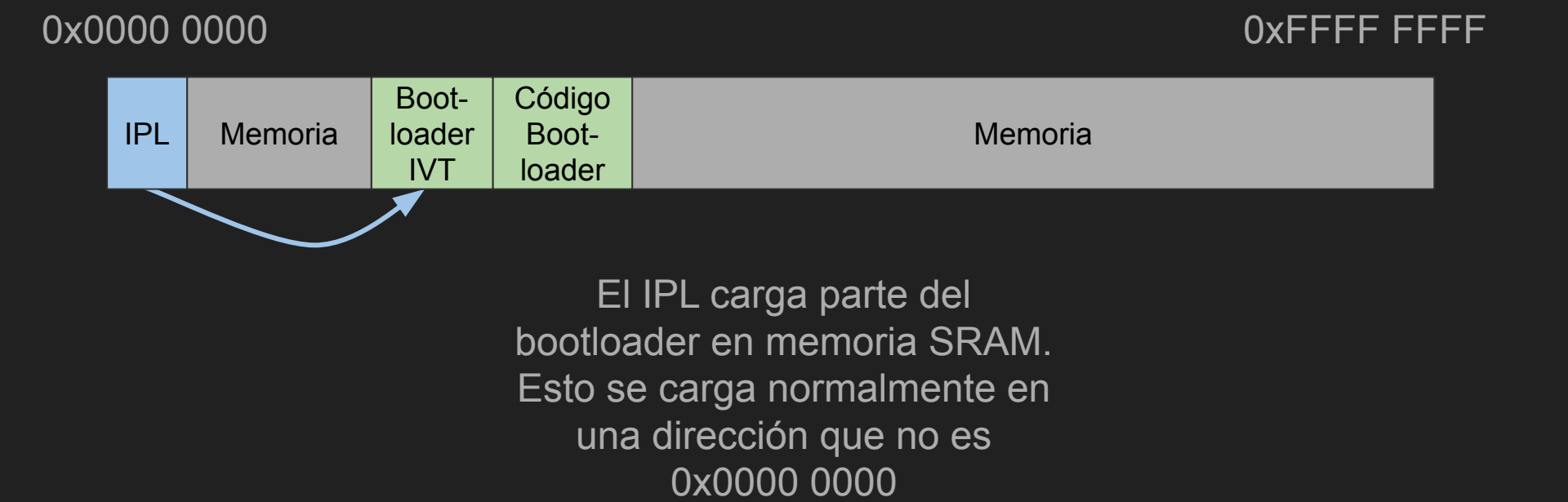

#### Estrategias de reversing

- Ghidra piensa que nuestro binario está pensado para ser cargado en 0x0000 0000 pero esto no es así...
- Debemos asegurarnos de que nuestro binario está en la dirección correcta!
- Desconocemos la dirección real pero hay pistas en nuestra IVT
- Una vez el binario esté en el lugar correcto podemos verificar que los strings tienen referencias.

- Analizar la IVT de nuestro bootloader y extraer la dirección base real!
- Mover nuestro binario a la dirección correcta.
- Volver a analizar.
- Verificar que los strings ahora si tienen referencias!

#### Estrategias de reversing

- Ya podemos usar nuestra estrategia más productiva para este caso: ver referencias a strings.
- A pesar de ello, sigue siendo un trabajo bastante tedioso porque no conocemos la estructura de periféricos...

#### Sobre el kernel de Linux...

- En sistemas complejos como x86 existe ACPI, que le sirve al Kernel para saber qué dispositivos están presentes en el hardware...
- En sistemas más sencillos, se compila un kernel para un hardware concreto y se le añade un FDT (Flattened Device Tree) o DTB (Device Tree Blob), un archivo binario que le dice que dispositivos hay y dónde están ubicados en memoria...
- Se trata de un archivo binario que podemos convertir a formato legible...

#### Entropía del firmware hi3516ev200

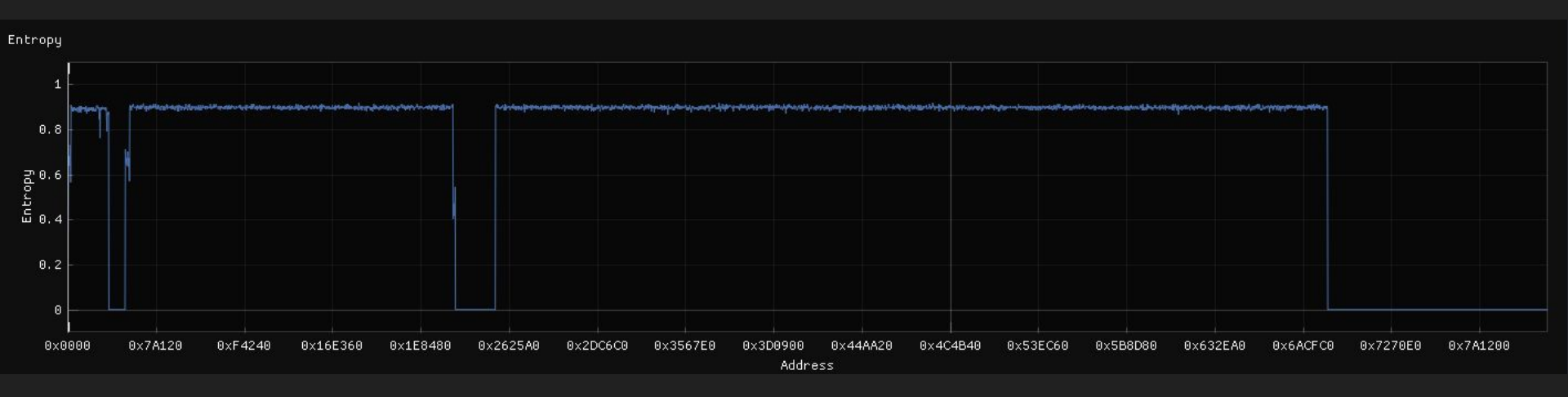

#### Extraemos el kernel del firmware

% dd if=firmware.bin of=kernel.bin bs=1 skip=327680 count=1870532

1870532+0 records in

1870532+0 records out

1870532 bytes (1,9 MB, 1,8 MiB) copied, 7,69875 s, 243 kB/s

dd if=firmware.bin of=kernel.bin bs=1 skip=327680
count=1870532 0,42s user 7,18s system 98% cpu 7,701 total

#### Binwalk del archivo del kernel

#### % binwalk kernel.bin

DECIMAL HEXADECIMAL DESCRIPTION 0x0 uImage header, header size: 64 bytes, header CRC: 0 0x7636BDC9, created: 2024-03-02 14:22:00, image size: 1870532 bytes, Data Address: 0x40008000, Entry Point: 0x40008000, data CRC: 0x33756C7, OS: Linux, CPU: ARM, image type: OS Kernel Image, compression type: none, image name: "Linux-4.9.37-hi3516ev200" 0x40 64 Linux kernel ARM boot executable zImage (little-endian) 23503 0x5BCF xz compressed data 23837 0x5D1D xz compressed data 1857312 0x1C5720 Flattened device tree, size: 13284 bytes, version: 17

#### Extraemos el archivo DTB del kernel

% dd if=kernel.bin of=kernel.dtb bs=1 skip=1857312 count=13284

13220+0 records in

13220+0 records out

13220 bytes (13 kB, 13 KiB) copied, 0,0619385 s, 213 kB/s

#### % pip install pyfdt

•••

#### % dtbdump.py .\kernel.dtb out.txt

•••

% cat out.txt

•••

### Estrategias de reversing

- Podemos leer el DTB y crear secciones de memoria en Ghidra para nuestros periféricos...
- Pero como eso es demasiado trabajo, tenemos el plugin Ghidra DTB!

- Cargar el archivo DTB en Ghidra
- File > Load DTB...
- Buscar referencias al periférico UART
- Reversear las funciones principales de la UART!

# Estrategias de reversing

- Última estrategia de reversing!
- Intentar buscar código fuente similar al que estamos reverseando.
- U-Boot tiene código fuente disponible
- Buscar la versión de U-Boot en los strings e intentar conseguir el código de la misma versión
- Muchos fabricantes lo customizan por lo que no será igual pero será una buena referencia
- https://github.com/OpenIPC/u-boot-hi3516ev200/